## View and Manage Team Member Compensation

This guide outlines the steps to follow to access and view team member compensation information. It also covers how to add additional compensation payment such as first aid allowances and teaching and learning responsibility (TLR) allowances

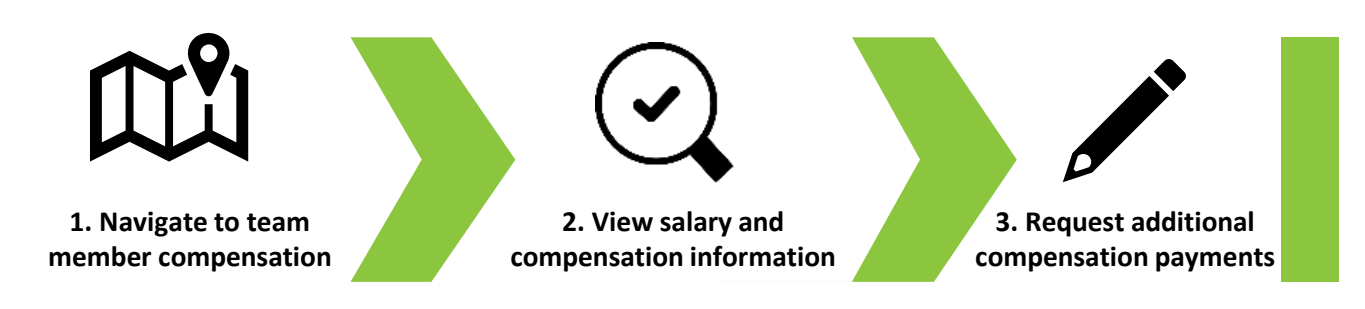

As a line manager, you have access to details of your team members' compensation, including salary information and details of any additional compensation payments.

You are also able to add certain types of additional compensation payments such as first aider allowances or teaching and learning responsibility allowances to your team members' records.

To view the compensation payments for a team member, firstly navigate to the **My Team** tab on the homepage. Next, select the **My Team** application.

|                             |                       |                |                    |                         |                 | c | ) 🌣 Þ 🦾 🔤                               |
|-----------------------------|-----------------------|----------------|--------------------|-------------------------|-----------------|---|-----------------------------------------|
| Good morning, Trac          | y Nevin               |                |                    |                         |                 |   | L. 19. 54                               |
| Me My Team My Client Groups |                       | elp Desk Tools |                    |                         |                 |   | 0000000                                 |
|                             | APPS                  |                |                    |                         |                 |   |                                         |
| 📓 Change Manager            | ጠ                     | (ir)           | දුරා               | ഷി                      | Ŷ               |   |                                         |
| Seniority Dates             | My Team               | Journeys       |                    | Performance<br>Overview | Career Overview |   |                                         |
| By Employment Contracts     | 7-                    |                |                    |                         |                 |   | 0 0 0 0 0 0 0 0 0 0 0 0 0 0 0 0 0 0 0 0 |
| Employee Summary            | Performance           | Talent Review  | Learning           | New Person              | Workforce       |   | 0000                                    |
| ඉති Add Assignment          |                       |                |                    |                         | Compensation    |   | ° 0° 0 0                                |
| ල්/ Change Assignment       | 683                   | B              | Ø                  | +                       |                 |   |                                         |
| Document Records            | Workforce<br>Modeling | Personal Brand | Team Skills Center |                         |                 |   |                                         |
| Show More                   |                       |                |                    |                         |                 |   |                                         |
| Things to Finish            |                       |                |                    |                         |                 |   |                                         |
| Vesterday                   | ×                     | Yesterday      | × 2 days ag        | 90 X                    | 3 days ago      |   |                                         |

01

The My Team Overview page is displayed. Select the Compensation button on the left-hand side of the page.

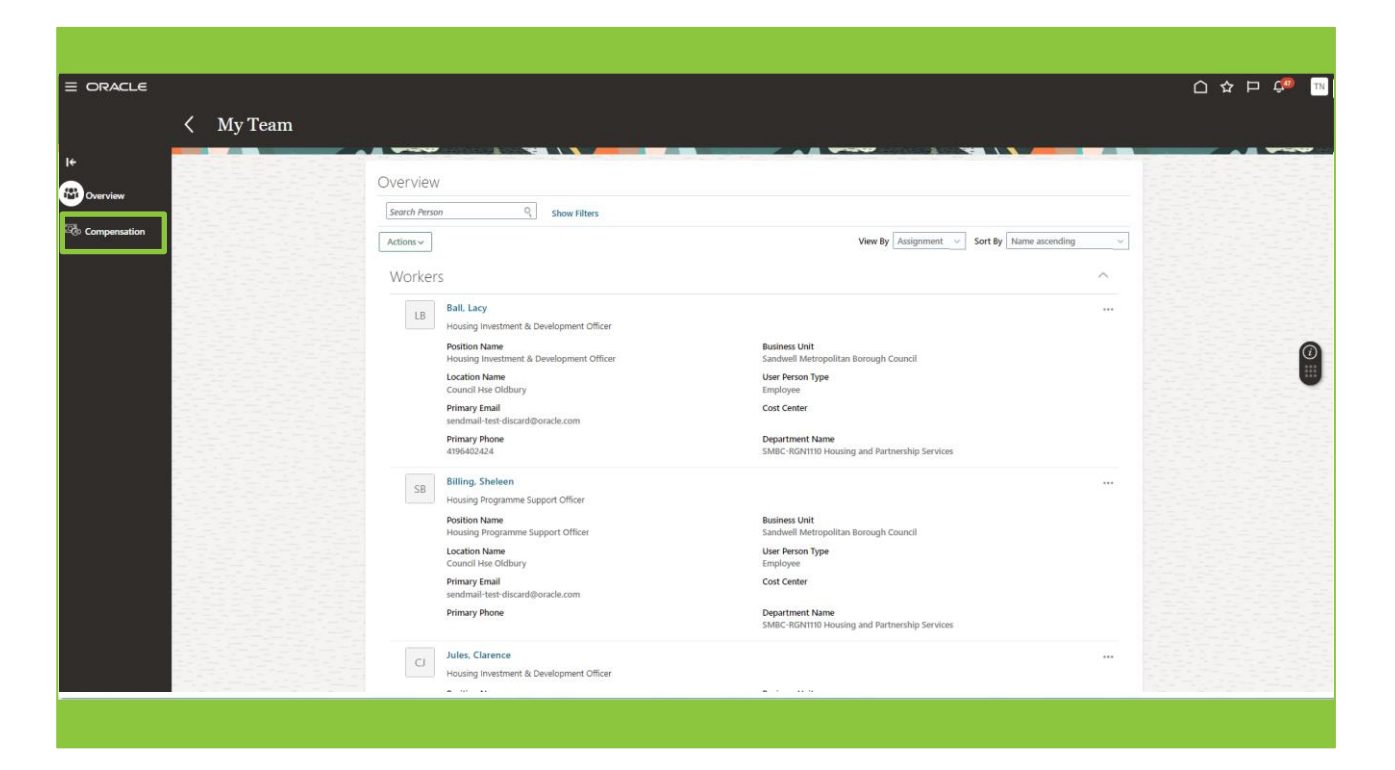

## 03

Select the name of the employee whose record you wish to view.

| -e     |                 |                                                           |                                                      |        |  |
|--------|-----------------|-----------------------------------------------------------|------------------------------------------------------|--------|--|
| (      | My Team         |                                                           |                                                      |        |  |
| ì      | My ICalli       |                                                           |                                                      |        |  |
| - 10 B | 3 5-5-5 2-5-6-5 |                                                           |                                                      |        |  |
|        |                 | Compensation                                              |                                                      |        |  |
| 199    |                 | Search Person                                             |                                                      |        |  |
| ion    |                 |                                                           | View Du Andrewani,                                   | dian   |  |
|        |                 | Actions ~                                                 | View by Assignment View Sort by Name ascer           | aing 🗸 |  |
|        |                 | Workers                                                   |                                                      | ^      |  |
|        |                 |                                                           |                                                      |        |  |
|        |                 | LB Ball, Lacy                                             |                                                      |        |  |
|        |                 | Ball                                                      |                                                      |        |  |
|        |                 | Housing Investment & Development Officer                  |                                                      |        |  |
|        |                 | Person Number<br>14470                                    | Cost Center                                          |        |  |
|        |                 | Assignment Number                                         | Department Name                                      |        |  |
|        |                 | E14470                                                    | SMBC-RGN1110 Housing and Partnership Services        |        |  |
|        |                 | LG Services 20                                            | SMBC Band F[-15541                                   |        |  |
|        |                 | Job Code                                                  | Service Years                                        |        |  |
|        |                 | Job Name and Job Code                                     | Jeal Entity                                          |        |  |
|        |                 | LG Services 20 JOB031                                     | Sandwell Metropolitan Borough Council                |        |  |
|        |                 | Position Name<br>Housing Investment & Development Officer | Country Code<br>GB                                   |        |  |
| 1.1    |                 | Position Code                                             | Country Name                                         |        |  |
|        |                 | 1140017                                                   | United Kingdom of Great Britain and Northern Ireland |        |  |
| - 22 B |                 | Housing Investment & Development Officer 1140017          | Council Hse Oldbury GB                               |        |  |
|        |                 | Location Name                                             | Local Time and Location Name                         |        |  |
|        |                 | Location Code                                             | Won Tizze (BST) Council Hise Oldbury                 |        |  |
|        |                 | Council Hse Oldbury                                       | Active - Payroll Eligible                            |        |  |
|        |                 | Location Name and Location Code                           | Current Salary                                       |        |  |

The **Compensation** page for the selected employee now opens. The page is split into two sections, **Current Salary** and **Additional Compensation**. Selecting the **arrow** to the right of each section will expand or hide the details within the section.

Details of additional compensation such as First Aider allowances appear in the **Additional Compensation** section.

Details of any TLR or SEN allowances for Schools colleagues will also be displayed in the **Additional Compensation** section.

| LB L    | acy Ball                                                                         |                                                          |   |  |
|---------|----------------------------------------------------------------------------------|----------------------------------------------------------|---|--|
| nsation | Current Salary                                                                   |                                                          | ^ |  |
| pre     | salary<br>39,186.00 GBP Annually                                                 |                                                          |   |  |
|         | Start Date<br>01/12/2023<br>Action<br>Conversion                                 | Grade Name<br>SMBC Band Ff<br>Grade Step                 |   |  |
|         | Salary Basis<br>Sandwell Salary Spinal<br>Annual Salary<br>39.166.00 GBP (FTE 1) | Legal Employer<br>Sandwell Metropolitan Borough Council  |   |  |
|         | 39,186.00 GBP Annually                                                           |                                                          |   |  |
|         | Additional Compensation                                                          |                                                          | ^ |  |
|         | First Aid P Pen<br>First Aid P Pen<br>01/10/2024 - Ongoing                       | GBP   Recurring<br>Sandwell Metropolitan Borough Council |   |  |
|         |                                                                                  |                                                          |   |  |

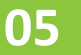

As a line manager, you can add an additional compensation payment award to an employee's record. To do this, firstly navigate to the **My Team** tab and then select the **My Team** application.

|                                                                           |                               |                     |                    |                         |                           | 습 숙 묜 🕫 📧 |
|---------------------------------------------------------------------------|-------------------------------|---------------------|--------------------|-------------------------|---------------------------|-----------|
| Good morning, Trac                                                        | <b>ey Nevin</b><br>s Sales He |                     |                    |                         |                           |           |
| ලිල් Change Manager<br>ලිල් Seniority Dates<br>ලිදු/ Employment Contracts | (C)<br>My Ikam                | Ø<br>Jaurneys       | සීරී<br>Hinng      | Performance<br>Overview | Gareer Overview           | 0         |
| 團 Employee Summary<br>윈r Employment into<br>ô위: 441 assemment             | Performance                   | Talent Review       | (D)<br>Learning    | New Person              | Workforce<br>Compensation |           |
| තුරුදිශය<br>ලීළු Change Assignment<br>ලීඩ Document Records                | Workforce<br>Modeling         | B<br>Personal Brand | Diam Skills Center | +                       |                           |           |
| Show More<br>Things to Finish                                             | ×                             | Yestenday           | × 2 days ag        | 10 ×                    | 3 days ago                |           |

A list of your team members is displayed. Select the **three-dot icon** to the right of the employee's name, and then select **Individual Compensation** from the drop-down options list.

| Compensation | ✓ My Team |                                                                                                    |                                                                                                    |                                                                                                    |  |
|--------------|-----------|----------------------------------------------------------------------------------------------------|----------------------------------------------------------------------------------------------------|----------------------------------------------------------------------------------------------------|--|
|              |           | Workers Ball Lacy Hoxing Investment & Development Officer Position Name Concil Hase Oldbury Primary Enall sendenalitese discard@eracle.com                                                                         | Business Unit<br>Sandwell Metropolitan Borough Council<br>User Person Type<br>Employee<br>Cost Center                                                                                                    | Document Delivery Perferences<br>Document Records<br>Donations<br>Employment Contracts<br>Employment Info<br>Employment Info<br>Employment Info<br>Employment Pacha                                                                                                    |  |
|              |           | Primary Phone<br>41964/02424<br>BIIIng: Sheleen<br>Housing Programme Support Officer<br>Position Name<br>Housing Programme Support Officer<br>Housing Phone<br>Council Hen Otbury<br>Primary Phone                 | Department Name<br>SKRUC-RGNTTID Housing and Partnership Serv<br>Business Unit<br>Sandwell Metropolitan Borough Council<br>User Person Type<br>Employee<br>Cost Center<br>Department Name<br>SMRC-RGNTID Housing and Partnership Serv | Concept Devoit<br>Enclander La Devoit<br>Enclander La Devoit<br>Person Mentifiers for External Applications<br>Request Freedox<br>Samo Data<br>Samo Data<br>S |  |
|              |           | Jules. Clarence     Housing Investment & Development Officer     Position Name     Location Name     Coundil Hare Oblaryo     Primary Enail     sendmail rest-discard@voade.com     Primary Phone     0121-4554353 | Business Unit<br>Sandwell Metropolitan Borough Council<br>User Person Type<br>Employee<br>Cost Center<br>Department Name<br>SMIC-RGYHTID Housing and Partnership Servic                                                               | 25                                                                                                    |  |

07

## The Individual Compensation page is displayed and the When section is expanded

To add an additional compensation allowance, firstly add the date that the allowance is effective from, and then select the **Continue** button.

| ⊂∟€<br>Individual Com<br>Clarence Jules | ipensation                                                      |  |
|-----------------------------------------|-----------------------------------------------------------------|--|
|                                         | When<br>When does the award start?<br>19/09/2024 To<br>Continue |  |
|                                         | Additional Compensation     Omments and Attachments             |  |
|                                         |                                                                 |  |
|                                         |                                                                 |  |
|                                         |                                                                 |  |

| E ORACLE<br>Individual Compen<br>Clarence Jules | sation                     |        | Ch ☆ P 🔎 11<br>Sub <u>mit</u> Cancel |
|-------------------------------------------------|----------------------------|--------|--------------------------------------|
|                                                 | ① When                     | 🖊 tdit |                                      |
|                                                 | Additional Compensation    | + Add  |                                      |
|                                                 | Show Prior Compensation    |        |                                      |
|                                                 | ③ Comments and Attachments |        |                                      |
|                                                 |                            |        |                                      |
|                                                 |                            |        |                                      |
|                                                 |                            |        |                                      |

In the **Plan** field, choose the type of additional compensation award that you wish to apply from the dropdown options list.

| E ORACLE<br>Individual Compensat | ion                                                                                                    |           | C ☆ ₽ 🔎 ™<br>Submit Cancel |
|----------------------------------|----------------------------------------------------------------------------------------------------|-----------|----------------------------|
|                                  | ① When                                                                                                    | 🖉 tatt    |                            |
|                                  | Additional Compensation          **/in       Pain         Set Adorsance       Continue         SEN Allowance       Continue         T.R. Pen       Continue | CX Cancel | e                          |

First Aid P Pen - to be used when awarding an allowance to colleagues who take on departmental first aid responsibilities.

**TLR Pen** – to be used when awarding additional payments to Schools colleagues taking on additional teaching and learning responsibilities.

SEN Allowance – to be used when awarding an allowance to Schools colleagues that work with children with special needs.

Market Forces Supplements P Pen – to be used when making a special compensation payment to attract / retain specific skills or expertise. This option should only be utilised following detailed discussions with your HR Business Partner and once all necessary approvals have been received.

Once you have chosen the type of additional compensation you wish to apply in the Plan field, you must then make a choice from the drop-down list in the **Options** field.

The choices in the **Options** field will be dependent upon the type of additional compensation award you have selected. There is only a single option to choose from for First Aid or Market Forces Supplement additional compensation awards:

> Option  $\vee$

| Additional Compensation | Additional Compensatio         |
|-------------------------|--------------------------------|
| *Plan                   | *Plan                          |
| First Aid P Pen 🗸       | Market Forces Supplement P Pen |
| *Option Option          | *Option                        |
| Select a value 🗸        | Select a value                 |
| Option                  | Option                         |
| First Aid P Pen         | Market Forces Supplement P Pen |
|                         |                                |

However, if Teaching and Learning Responsibility (TLR) or Special Educational Needs (SEN) are selected, then there are a variety of options to choose from.

Take care to select the correct value.

| 2 Additional Compensation                |                                       | 2 Additional Compensation                |        |
|------------------------------------------|---------------------------------------|------------------------------------------|--------|
| * <b>Plan</b><br>TLR Pen                 | ~                                     | * Plan                                   | ×      |
| *Option                                  | Option                                | *Option                                  | Option |
| Option<br>TLR 1 Step 3 P Pen             | A                                     | Option<br>SEN Nursery Nurses Allow P Pen | ~      |
| TLR 1 Step 4 P Pen<br>TLR 2 Other P Pen  |                                       | SEN Teachers Allow 1 P Pen               |        |
| TLR 2 Step 1 P Pen<br>TLR 2 Step 2 P Pen |                                       |                                          |        |
|                                          | · · · · · · · · · · · · · · · · · · · |                                          |        |

In our example, a First Aid allowance is being awarded. Once the **Plan** and **Option** fields have been completed, additional fields appear.

In the **End Date** field, the **Ongoing check box** is selected by default. If the payment is to cease after a fixed period, then uncheck the box and a date field will become available to you to add an end date.

| ① When                                                                                                    | 🖊 Edit    |  |
|----------------------------------------------------------------------------------------------------|-----------|--|
| Additional Compensation                                                                                                    |           |  |
| *Pan     v       First Aid P Pen     v       *Option     v       Start Date     00/09/2024       Description     Einst Aid Certificate, Letter       Attachments | CK Cancel |  |
| Drag Biss here or click to add attachment ~                                                                                                    |           |  |
| Commonts and Attachments                                                                                                    |           |  |

To qualify for a First Aider allowance, a copy of the employees First Aid course certificate must be attached to the request.

Select the Add Attachment blue text, and then select Add File from the options list.

| CJ Clarence Jules | isation                                                                                                    | Submit Careel |
|-------------------|----------------------------------------------------------------------------------------------------|---------------|
| Clarence Jules    | • When  • Composition of the set of the set |               |
|                   | ③ Comments and Attachments                                                                                                    |               |

A file explorer window will open. Navigate to the document that you wish to attach and select it.

Select Open.

| Organize - New fold   |                                                    |         |                  | ✓ Ö S                  | earch Desktop | م      |   | 10        |  |
|-----------------------|----------------------------------------------------|---------|------------------|------------------------|---------------|--------|---|-----------|--|
|                       | er                                                 |         |                  |                        |               |        |   | ∠ BC      |  |
| 🔜 1228 - L and D Gr ^ | Name                                               | Status  | Date modified    | Type                   | Size          |        |   |           |  |
| Microsoft Teams       | Onboarding                                         | 0       | 10/01/2024 17:02 | File folder            |               |        |   |           |  |
| Notebooks             | Accessing and Managing Your Team                   | 0       | 05/09/2024 13:15 | Microsoft Word Doc     | 19 KB         |        |   |           |  |
| 🛼 Pen Potrait's - N   |                                                    | -       | 10/07/3034 17:13 | A data A sector Design | MAKA          |        |   |           |  |
| Pictures              | First aid certificate                              | $\odot$ | 09/09/2024 09:51 | Microsoft Word Doc     | 13 KB         |        |   | OK Cancel |  |
| Recordings            | P OGL Group                                        | 0       | 01/02/2010 10-49 | Internet Shortcut      | 1 KP          |        |   |           |  |
| Whiteboards           | PPT CF004 Intro to Oracle Fusion draft v0.1 J      | 0       | 02/08/2024 16:41 | Microsoft PowerPoin    | 23.361 KB     |        |   |           |  |
| Socitm Group          | RG Completing Timecards for Team Members           | Ø       | 03/09/2024 09:42 | Adobe Acrobat Docu     | 840 KB        |        |   |           |  |
| C83 - South Ayrs      | QRG Completing Timecards                           | $\odot$ | 02/09/2024 08:59 | Adobe Acrobat Docu     | 969 KB        |        |   |           |  |
| 📜 Communities Of      | QRG Reviewing and Approving Timecards              | $\odot$ | 03/09/2024 09:02 | Adobe Acrobat Docu     | 1,093 KB      |        |   |           |  |
| This PC               | QRG3 Record Sickness Absence     Sendwall Kick off | 0       | 04/09/2024 10:42 | Adobe Acrobat Docu     | 941 KB        |        |   |           |  |
| 3D Objects            | Self Directed Solutions for Sandwell Learn         | 0       | 03/09/2024 13:58 | Microsoft Word Doc.    | 20 KB         |        |   |           |  |
| Desktop               | SystemDemoFeedback_Aug24                           | Ø       | 29/08/2024 13:16 | Microsoft PowerPoin    | 3,835 KB      |        |   |           |  |
| Documents             | Video_Script2_View_and_Manage_Compensatio          | $\odot$ | 06/09/2024 17:02 | Microsoft Word Doc     | 16 KB         |        |   |           |  |
| Downloads             | Viveks_HR_Course_Schedule_NoManjit_Oct1_g          | $\odot$ | 08/08/2024 16:45 | Microsoft Excel Work   | 538 KB        |        |   |           |  |
| Music                 |                                                    |         |                  |                        |               |        |   |           |  |
| E Pictures            |                                                    |         |                  |                        |               |        |   |           |  |
| Videos                |                                                    |         |                  |                        |               |        |   |           |  |
| 📣 OS (C:)             |                                                    |         |                  |                        |               |        |   |           |  |
| Network v             |                                                    |         |                  |                        |               |        |   |           |  |
| File r                | ame: First aid certificate                         |         |                  | ~                      | All files     | ~      |   |           |  |
|                       |                                                    |         |                  | Upload from mobile     | Open          | Cancel |   |           |  |
|                       |                                                    |         |                  |                        |               |        | 1 |           |  |
|                       |                                                    |         |                  |                        |               |        |   |           |  |
|                       |                                                    |         |                  | Conting                |               |        |   |           |  |
|                       |                                                    |         |                  |                        |               | _      |   |           |  |
|                       |                                                    |         |                  |                        |               |        |   |           |  |
|                       | (3) Comments and                                   | Attach  | ments            |                        |               |        |   |           |  |
|                       | Comments une                                       |         |                  |                        |               |        |   |           |  |

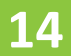

The certificate has now been attached. Select the **OK** button, followed by **Continue**.

| Clarence Jules | on                                                                                                    |                                           |           | Submit Cancel |
|----------------|----------------------------------------------------------------------------------------------------|-------------------------------------------|-----------|---------------|
|                | Additional Compensation     Additional Compensation     Additional Compensation     Final     Final     Final     Final     Final     Final     Final     Compensation     Final     Compensation     Final     Compensation     Compensation     Compensation     Compensation     Final     Compensation     Final     Compensation     Final     Compensation     Final     Compensation     Compensation     Compensation     Compensation     Final     Compensation     Compensation | End Date<br>☑ Orogoing<br>dd attachment v | or Crined |               |
|                | Comments and Attachments                                                                                                    | Continge                                  |           |               |

The **Comments and Attachments** section now opens. You have the option to add a free format comment and add any additional relevant attachments. Attachments are added in the same manner as previously demonstrated in this Quick Reference Guide.

Once complete, select the **Submit** button.

The request is now complete and is submitted to HR for approval.

| E CRACLE<br>Individual Compensatio | n                                                        |          |   |
|------------------------------------|----------------------------------------------------------|----------|---|
|                                    | When     Additional Compensation                         | 🖊 Edit   |   |
|                                    | Comments and Attachments                                 | Comments | 8 |
|                                    | Attachments Drag files here or click to add attachment v |          |   |
|                                    |                                                          |          |   |

That brings this Quick Reference Guide to a close.